# Broker Services Portal (BSP) Quick Guide

### How to access Small Business renewals for Group Brokers

- 1. On the left navigation menu, click **Group Brokers.** *Image 1*
- 2. Click Small Business Renewals. Image 2
- 3. Click the field under **Search by Client.** Start typing and select the **client name** from drop-down. *Image 3*

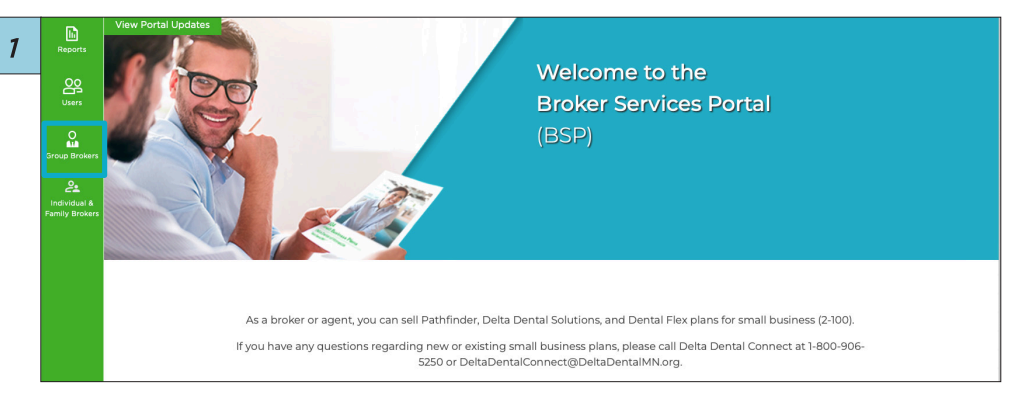

| 2 | eligibility  | Group Broker<br>Group Brokers/Block of Business/Client Name      |
|---|--------------|------------------------------------------------------------------|
|   | Billing      | Block of Business Small Business Renewals Broker Rate Calculator |
|   | o<br>Banking | V First Name Last Name                                           |
|   | Benefits     | V First Name Last Name                                           |
|   | Reports      |                                                                  |

| 3 | Billing       | Group Broker<br>Group Brokers/Small Business Renewals/ Agency Name                                                            |
|---|---------------|----------------------------------------------------------------------------------------------------|
|   | 5<br>Banking  | Block of Business Commission Statement Commission Reports Small Business Renewals Broker Rate Calculator                      |
|   | Benefits      | Search Small Business Renewals O Renewal results reflect the most recent contract renewal for each client within your access. |
|   | Reports       | Questions? Contact our Small Business Team at 800-906-5250 (Option 2) or email us at DeltaDentalConnect@DeltaDentalMN.org     |
|   | Users         | Search by Utient select a Client jelect                                                                                       |
|   | Group Brokers | Client Name                                                                                                    |

## $\Delta$ delta dental°

## Broker Services Portal (BSP) Quick Guide

### How to access Small Business renewals for Group Brokers

- 4. You will see the product name and the renewal date. Click the **icon** next to each renewal record to download the renewal letter and dental and/or vision plan details. *Image 4*
- 5. Click **Clear** before selecting another client. *Image 5*

| MN-000001-0001-0000001-Cover_LTR.PDF         |  |
|----------------------------------------------|--|
| MN-000001-0001-0000001-Dent_FLX_1000_SPD.PDF |  |
| MN-000001-0001-0000001-Renewal_LTR.PDF       |  |

|                  | ] |  |  |
|------------------|---|--|--|
| Search by Client |   |  |  |
| Select a Client  |   |  |  |
| select           |   |  |  |
|                  |   |  |  |
|                  |   |  |  |
|                  |   |  |  |
| lear             |   |  |  |
|                  |   |  |  |
|                  |   |  |  |